## MVFqI7aa Existing Resident Sign Up

Go to the BV Connect website

https://connect.brightview.com

Select the "Sign up now" option

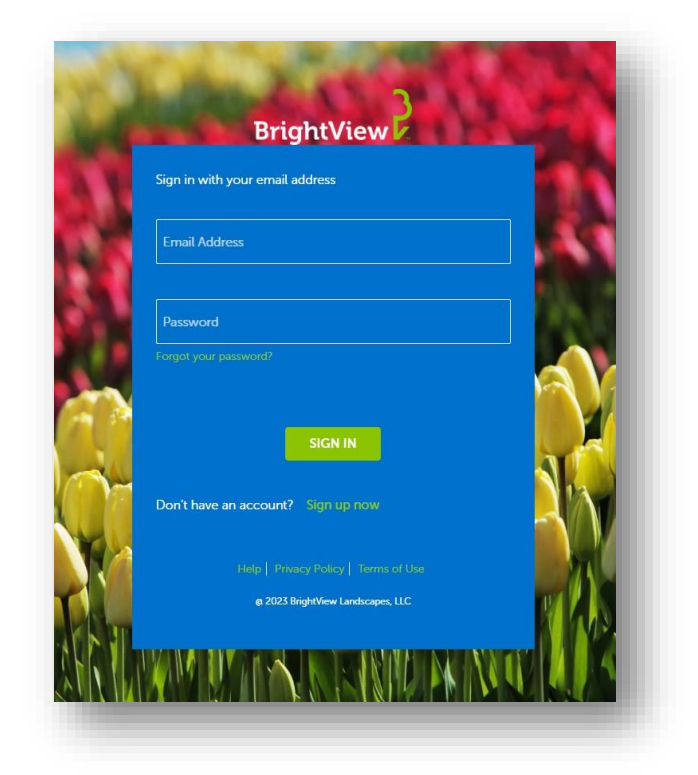

Enter your Email address and you will be sent a verification code.

**DO NOT** close the window for BrightView Connect

If you get the error that the code has expired one of three things has likely happened

- Code was entered incorrectly
- A space was put at the end of the code
- Send another code was pressed and the last code sent should be entered.

Upon entering the code successfully, you will be taken to this screen

|         | E-mail add | ress verified. | You can c   | ontinue no | W. |  |
|---------|------------|----------------|-------------|------------|----|--|
| matt.b  | oraun@brig | htview.cor     | n           |            |    |  |
|         |            | Change         | e-mail      |            |    |  |
| New I   |            |                |             |            |    |  |
| Confi   | rm New Pa  |                |             |            |    |  |
| First N | lame       |                |             |            |    |  |
| Last N  |            |                |             |            |    |  |
|         |            | Cancel         | Cre         | ate        |    |  |
|         |            |                | icy   Term  | s of Use   |    |  |
|         | @ 2        | 023 BrightViev | v Landscape | es, LLC    |    |  |

Enter a password of your choosing, your name and select Create